Canon PIXMA TS3300 series PIXMA E3300 series Getting Started ດຳແນະນຳເรີ່ມຜັນ Mari Memulai Hướng dẫn bắt đầu

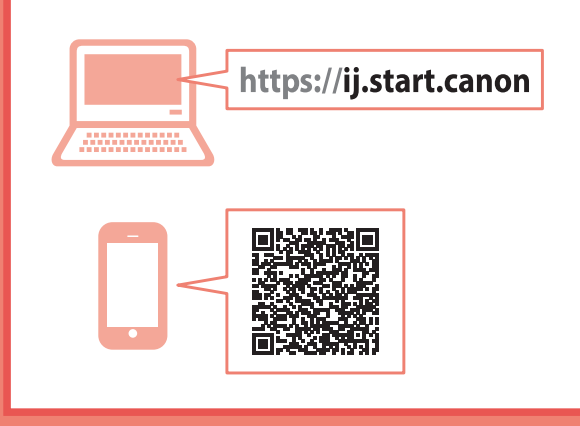

Read **Safety and Important Information** (addendum) first.

โปรดอ่าน **ข้อมูลความปลอดภัยและสำคัญ** (ในภาค ผนวก) ก่อน

Baca **Keamanan dan Informasi Penting** (lampiran) terlebih dahulu.

Trước tiên đọc **Thông tin an toàn và quan trọng** (phụ lục).

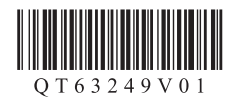

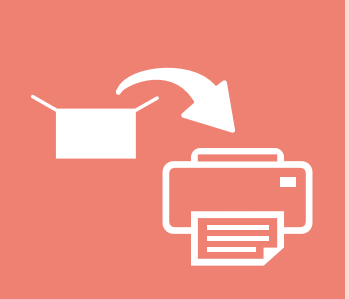

| Installing the Printer | page 1    |
|------------------------|-----------|
| การดิดตั้งเครื่องพิมพ์ | หน้า 1    |
| Memasang Pencetak      | halaman 1 |
| Cài đặt máy in         | trang 1   |

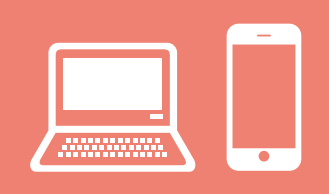

| Connecting to a Computer, Smartphone or Tablet page 4          |
|----------------------------------------------------------------|
| การเชื่อมด่อกับคอมพิวเตอร์ สมาร์ทโฟน หรือแท็บเล็ตหน้า 4        |
| Menghubungkan ke Komputer, Ponsel Pintar atau Tablet halaman 4 |
| Kết nối với máy tính, smartphone hoặc máy tính bảngtrang 4     |

Holding the Printer

การถือเครื่องพิมพ์

Memegang Pencetak

Giữ máy in

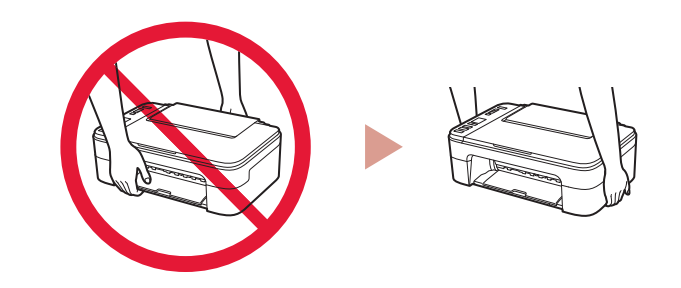

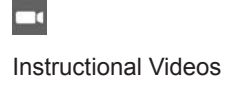

วิดีโอแนะนำวิธีใช้

Video Instruksi

Video hướng dẫn

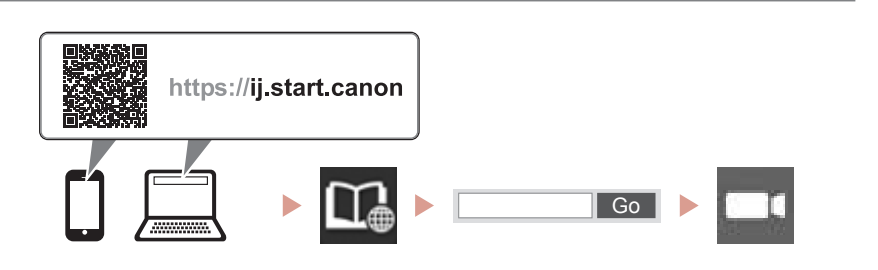

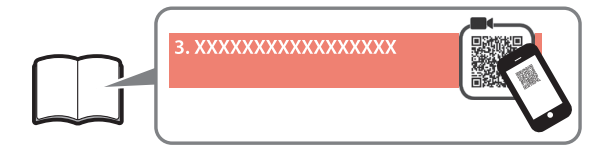

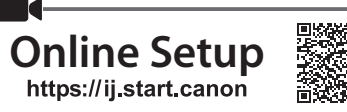

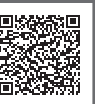

# 1. Checking Included Items

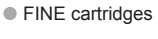

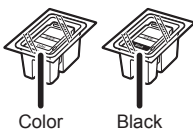

- Power cord
- Setup CD-ROM for Windows
- Safety and Important Information
- Getting Started (this manual)

#### 2. Removing Packing **Materials**

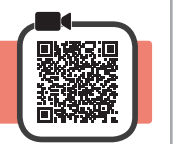

- Remove and dispose of any packing materials and 1 orange tape from the printer's exterior.
- 2 Open the cover.

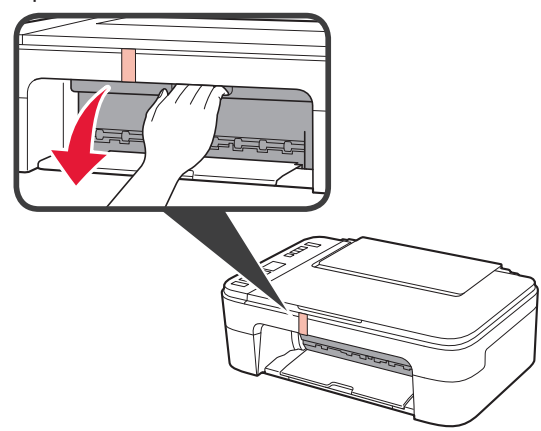

3 Remove and dispose of the orange tape and protective material inside.

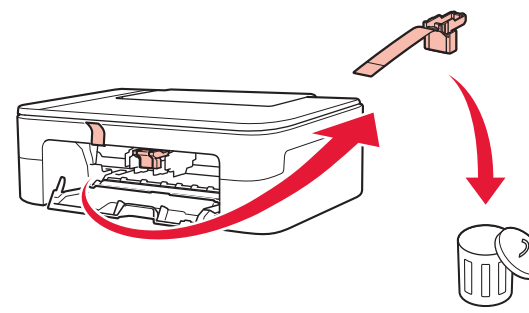

Close the cover. 4

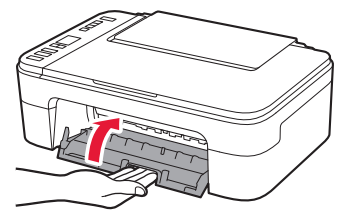

#### 3. Turning on the Printer

- Connect the power cord. 1

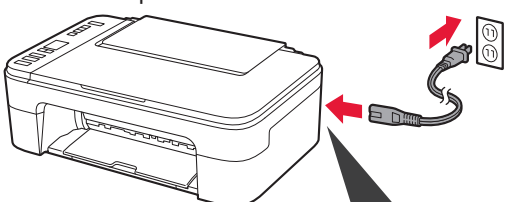

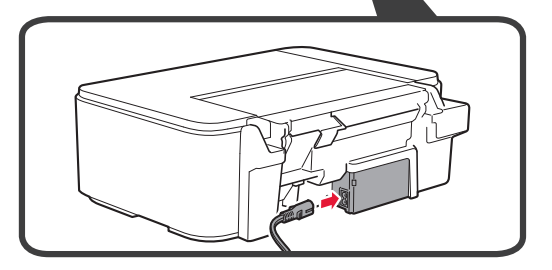

At this time, do not connect any other cables.

2 Press the **ON** button.

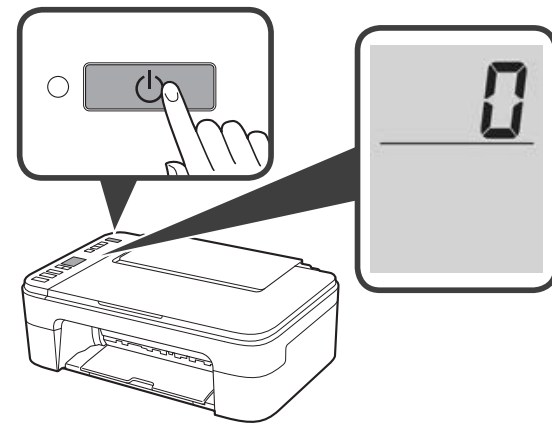

If E > 0 > 9 appears on the screen, press the ON button to turn off the printer, and then redo from step 2 of "2. Removing Packing Materials".

# 4. Installing the FINE Cartridges

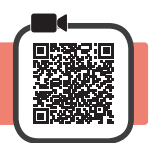

3

1 Open the cover.

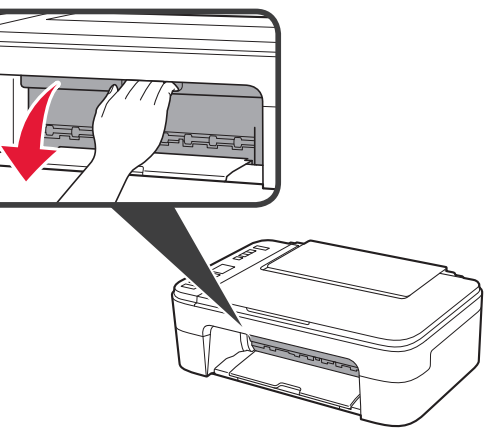

- 2 Remove the Color FINE cartridge from the container.
  - **2** Remove the protective tape.

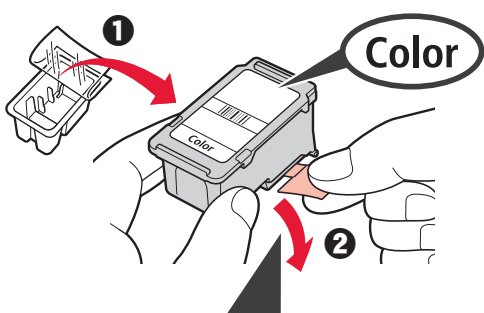

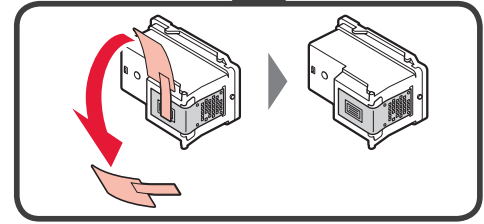

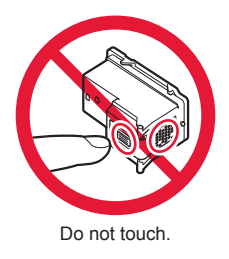

Be careful of ink on the protective tape.

- Insert the Color FINE cartridge into the FINE cartridge holder on the left-hand side at a slight upward angle.
  - **2** Push the FINE cartridge in and up firmly until it snaps into place.

Confirm that the FINE cartridge is straight and level.

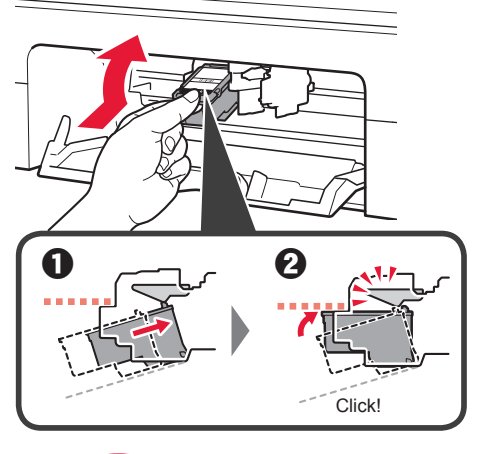

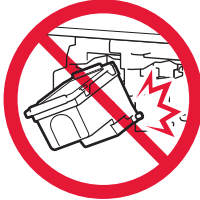

Do not bump it against the surrounding parts.

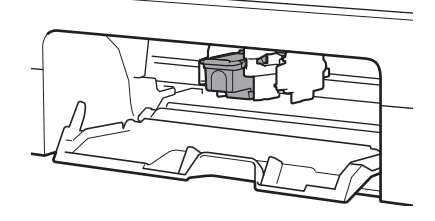

4 Repeat steps 2 to 3 to install the Black FINE cartridge on the right-hand side.

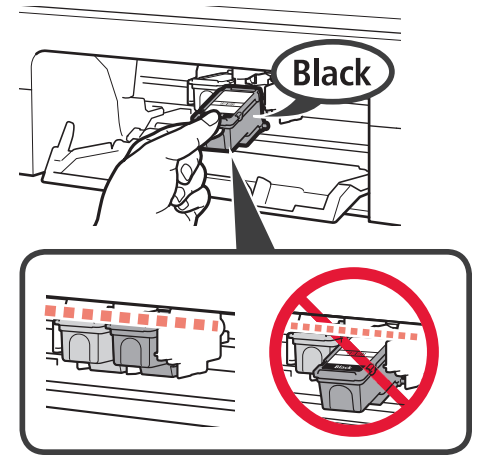

5

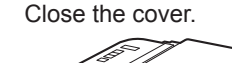

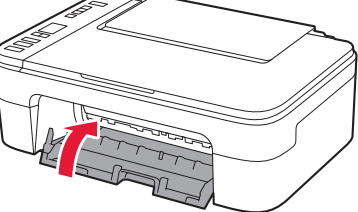

If  $\mathbf{E} > \mathbf{0} > \mathbf{4}$  appears on the screen, return to step 3 of "4. Installing the FINE Cartridges" and confirm that the Color and Black FINE cartridges are installed correctly.

# 5. Loading Paper

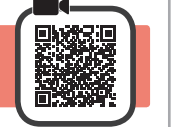

3

**1** Open the paper support.

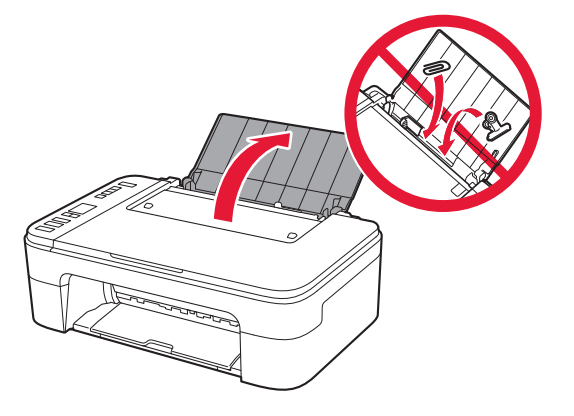

2 Slide the paper guide to the left.

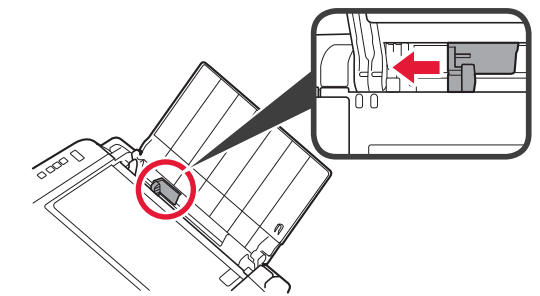

- Load Letter or A4 sized plain paper against the right edge with the print side facing up.
  - 2 Slide the paper guide to align it with the side of the paper stack.

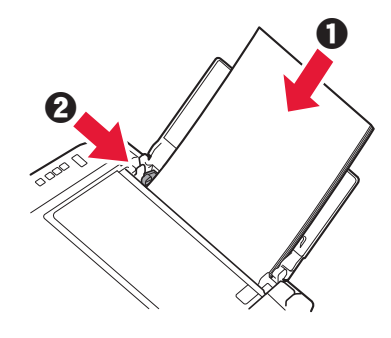

- 4 Pull out the paper output tray.
- 5 Open the output tray extension.

#### 6. Preparing for Connection

1 Confirm that the screen appears as shown below.

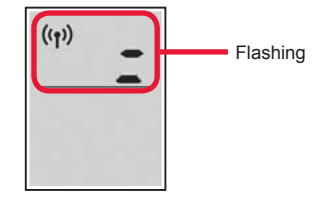

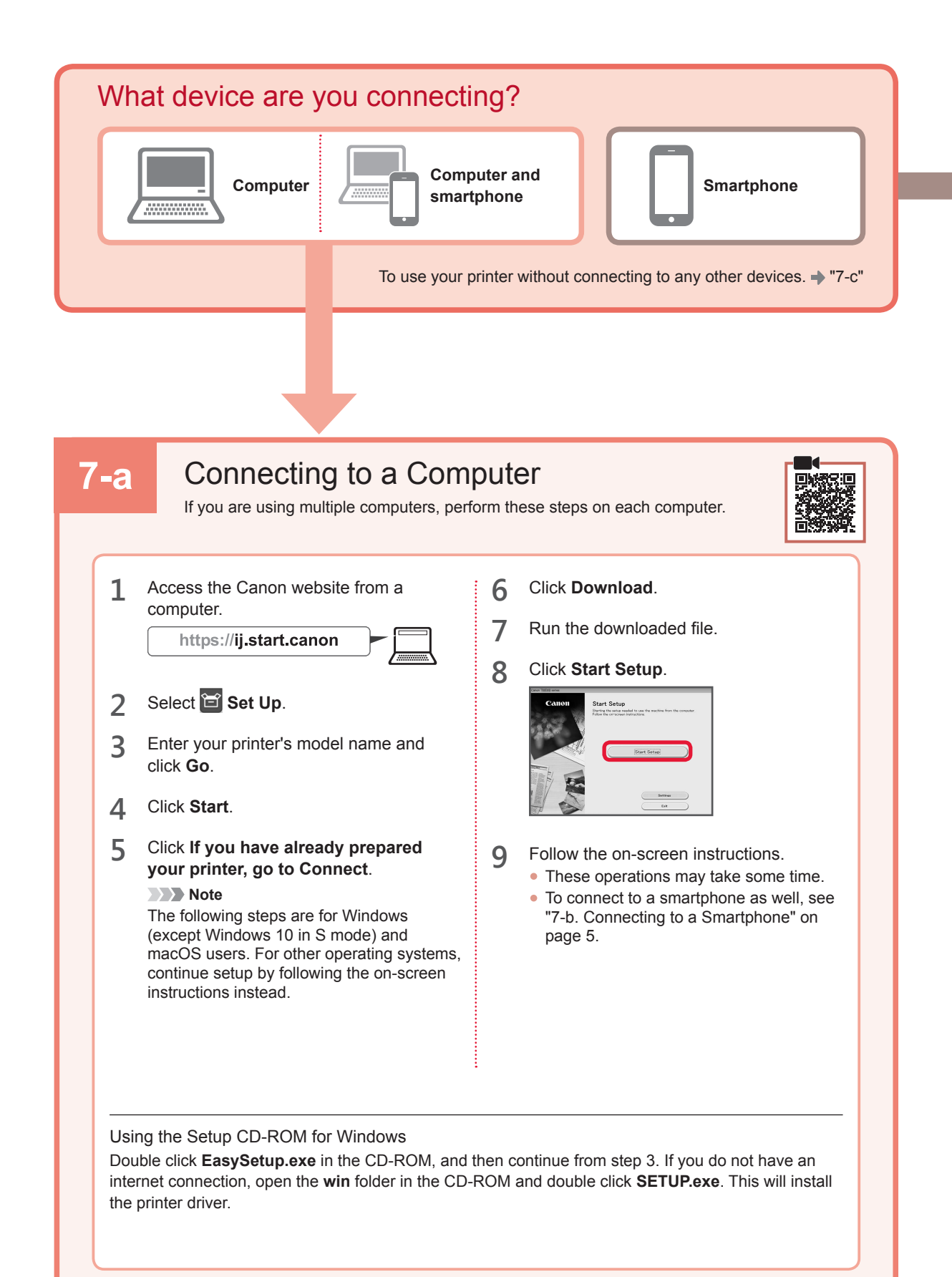

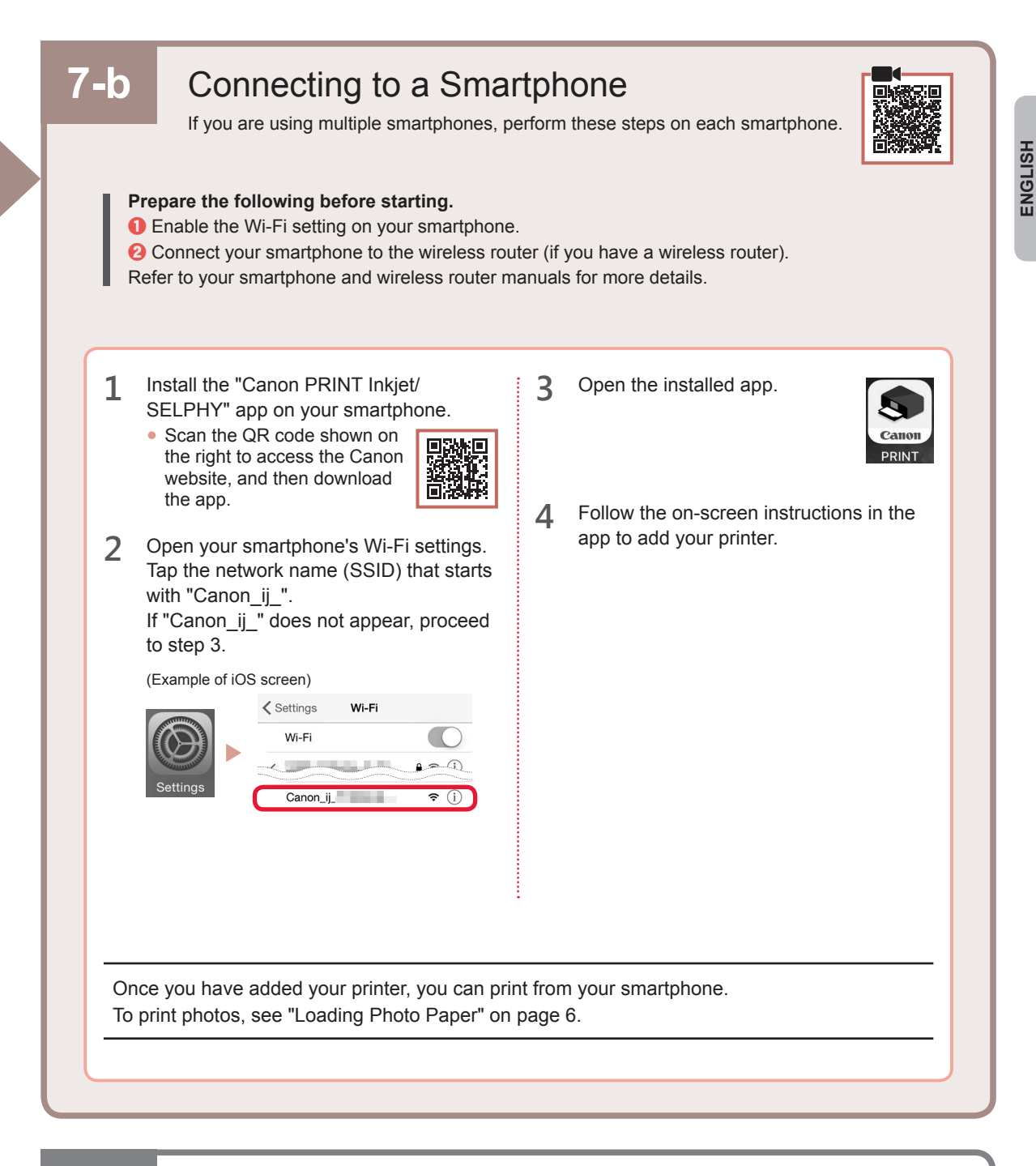

# 7-c No Device Connected

- 1 Press the Stop button.
- 2 Confirm that the screen appears as shown below.

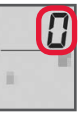

#### **Loading Photo Paper**

1 Open the paper support.

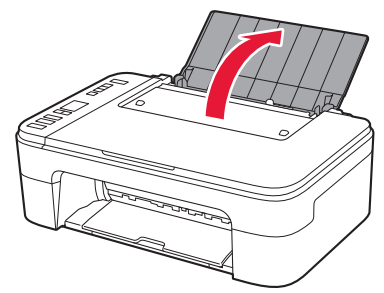

2 Slide the paper guide to the left.

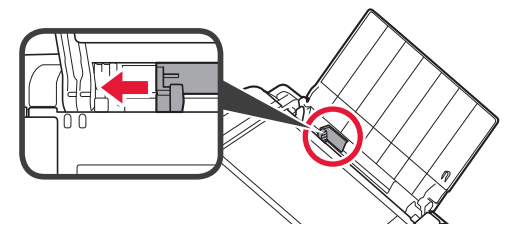

- 3 Load several sheets of photo paper against the right edge with the print side facing up.
  - O Slide the paper guide to align it with the side of the paper stack.

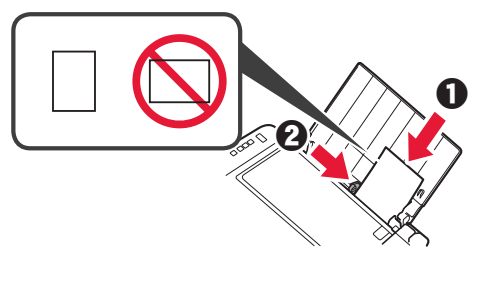

4 Press the **Paper Select** button, select a paper size, and then press the **OK** button.

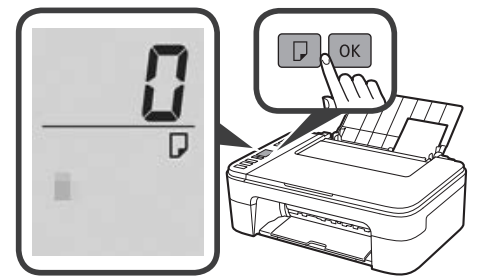

5 Pull out the paper output tray.

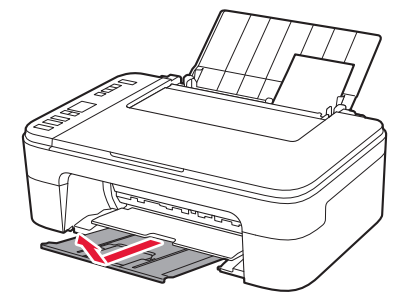

6 Open the output tray extension.

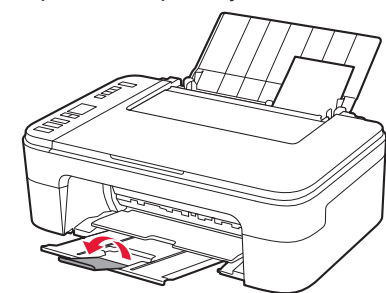

#### If Print Results Are Unsatisfactory

Perform Print Head Alignment if straight lines are crooked or colors are inconsistent, or print results are otherwise not what you expected.

For details, click **Maintenance** on the **Online Manual** and refer to **If Printing Is Faint or Uneven > Aligning the Print Head**.

Refer to the back cover of this manual for how to open the Online Manual.

Lines Are Misaligned

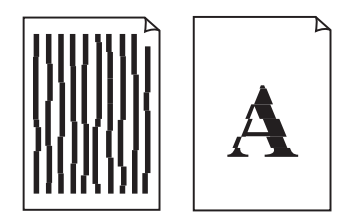

Uneven or Streaked Colors

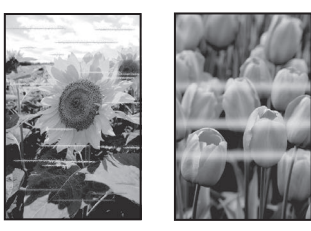

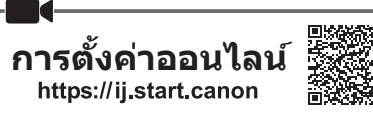

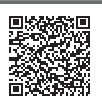

# ตรวจสอบสิ่งที่บรรจุในกล่อง

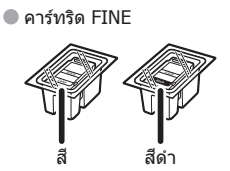

- 🔵 สายไฟ
- Setup CD-ROM สำหรับ Windows
- ข้อมูลความปลอดภัยและสำคัญ
- คำแนะนำเริ่มตัน (คู่มือนี้)

# 2. การเอาวัสดุห่อหุ้มออก

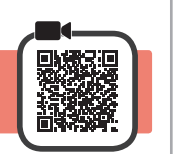

- 1 เอาวัสดุห่อหุ้มและเทปสีส้มออกจากด้านนอกของ เครื่องพิมพ์แล้วทิ้งไป
- 2 เปิดฝาครอบ

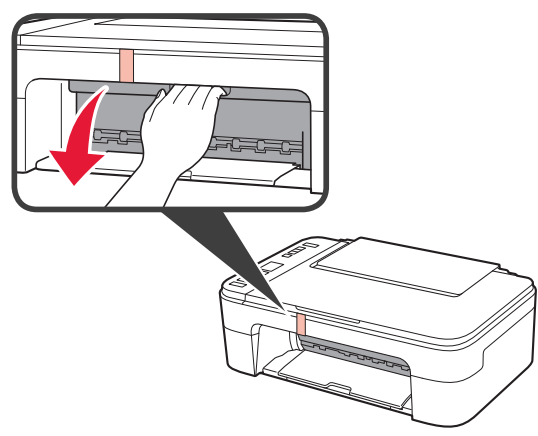

เอาเทปสีส้มและวัตถุป้องกันที่อยู่ภายในออกแล้วทิ้งไป 3

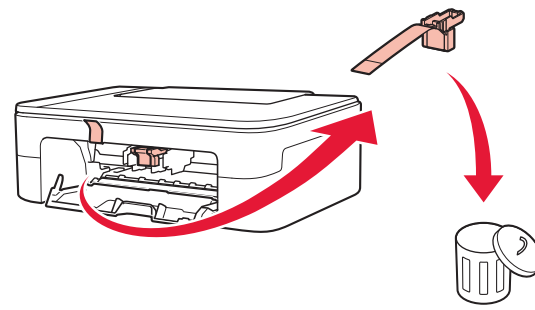

ปิดฝาครอบ 4

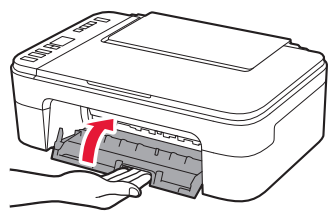

# 3. การเปิดเครื่องพิมพ์

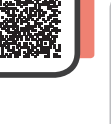

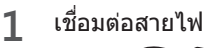

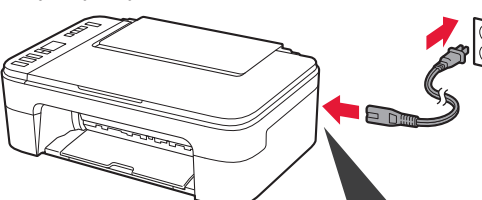

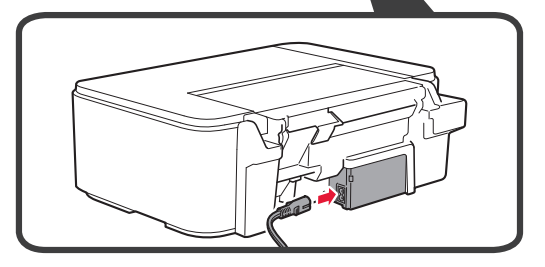

้อย่าเชื่อมต่อสายเคเบิลอื่นๆ ในขณะนี้

2 กดปุ่ม **พลังงาน** 

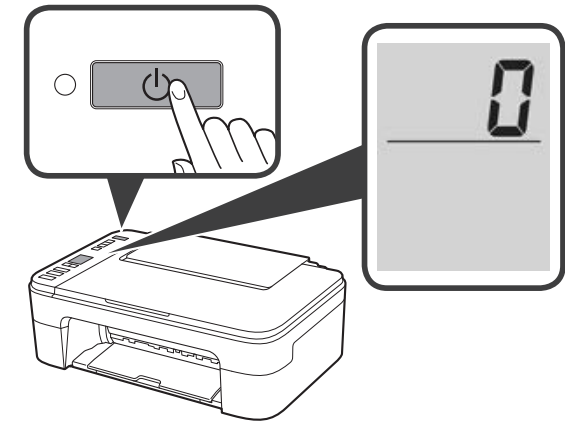

หาก E > 0 > 9 ปรากฏขึ้นบนหน้าจอ กดปุ่ม พลังงาน เพื่อปิดเครื่องพิมพ์ จากนี้ันทำซ้ำขั้นตอนที่ 2 ของ "2. การ เอาวัสดุห่อหุ้มออก"

## 4. การติดตั้งคาร์ทริด FINE

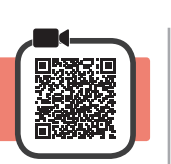

#### 1 เปิดฝาครอบ

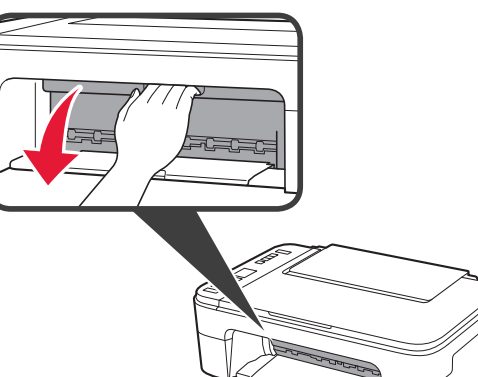

2 1 เอาคาร์ทริด FINE สีออกจากภาชนะบรรจุ
 2 เอาเทปป้องกันออก

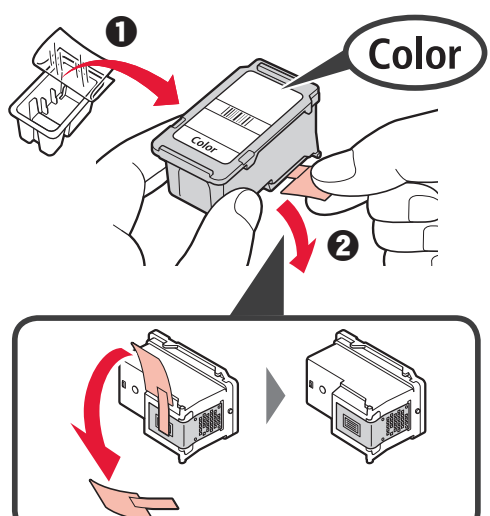

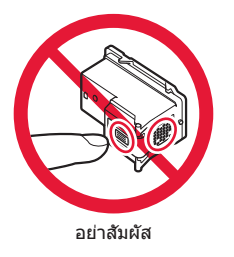

ระวังเปื้อนหมึกบนเทปป้องกัน

- 3 ปี ใส่คาร์ทริด FINE สีเข้าไปในดัวยึดคาร์ทริด FINE ทางด้านซ้ายมือทางด้านบนทำมุมเล็กน้อย
  - ผลักคาร์ทริด FINE เข้าไปและดันให้แน่นจนกระทั่ง ล็อคเข้าที่

ยืนยันว่าคาร์ทริด FINE ตรงและได้ระดับ

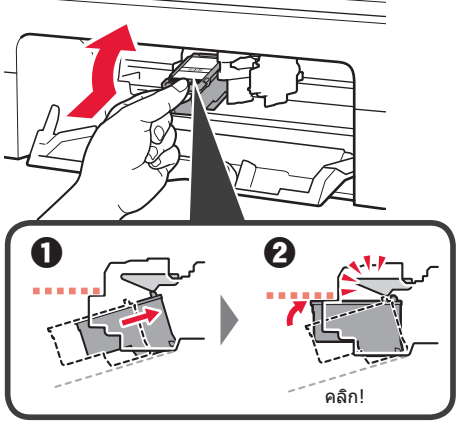

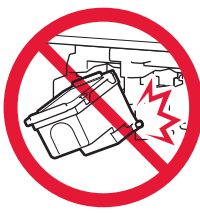

อย่าให้กระแทกกับบริเวณ โดยรอบ

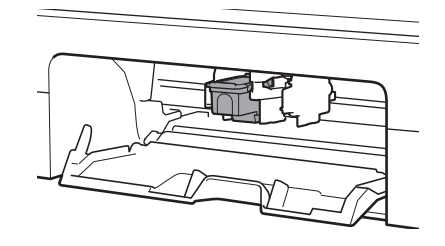

4 ทำซ้ำขั้นตอนที่ 2 ถึง 3 เพื่อดิดตั้งคาร์ทริด FINE สีดำ ทางด้านขวามือ

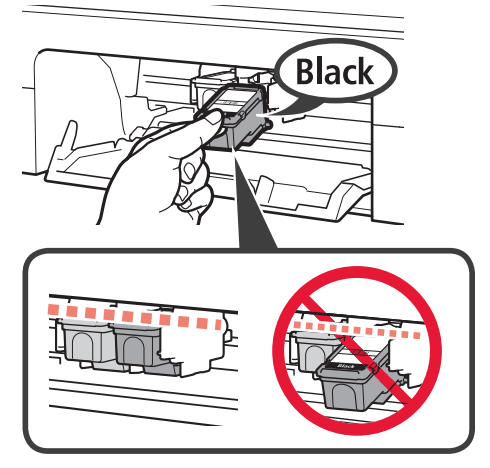

5 ปิดฝาครอบ

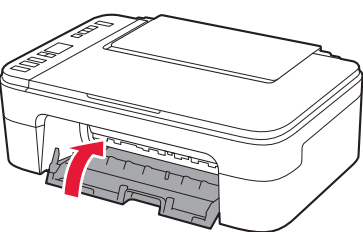

หาก **E** > **0** > **4** ปรากฏขึ้นบนหน้าจอ ให้กลับไปยังขั้น ดอนที่ 3 ของ "4. การดิดตั้งคาร์ทริด FINE" และยืนยันว่า คาร์ทริด FINE สีและสีดำได้รับการดิดดั้งอย่างถูกต้อง

# 5. การป้อนกระดาษ

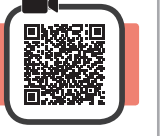

5

1 เปิดฐานรองกระดาษ

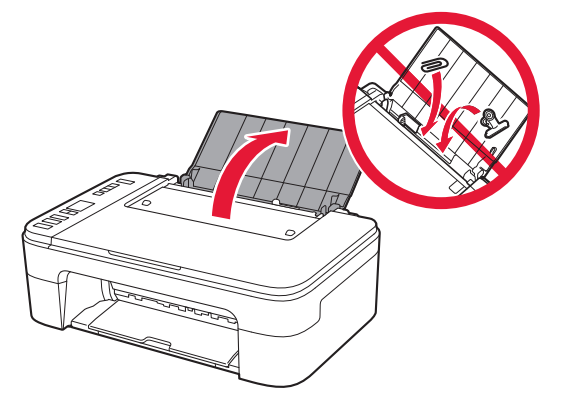

2 เลื่อนแถบกำหนดแนวกระดาษไปทางซ้าย

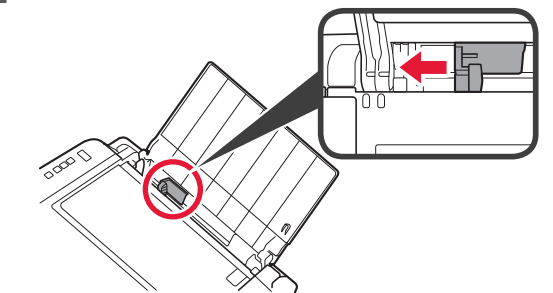

- 3 ปี ป้อนกระดาษธรรมดาขนาด Letter หรือ A4 ให้ติด กับขอบด้านขวาโดยให้ด้านที่จะพิมพ์หงายขึ้น
  - เลื่อนแถบกำหนดแนวกระดาษเพื่อจัดขอบของกอง กระดาษให้ตรงกัน

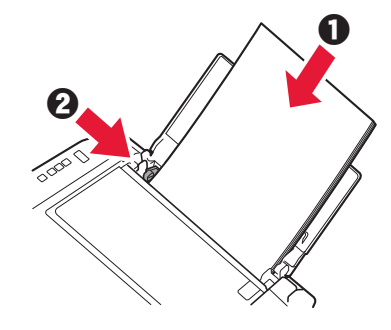

- 4 ดึงเทรย์ออกกระดาษออกมา
- 6. การเตรียมการเชื่อมต่อ
- 1 ยืนยันว่าหน้าจอปรากฏดังภาพด้านล่าง

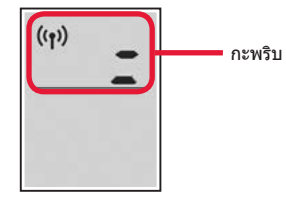

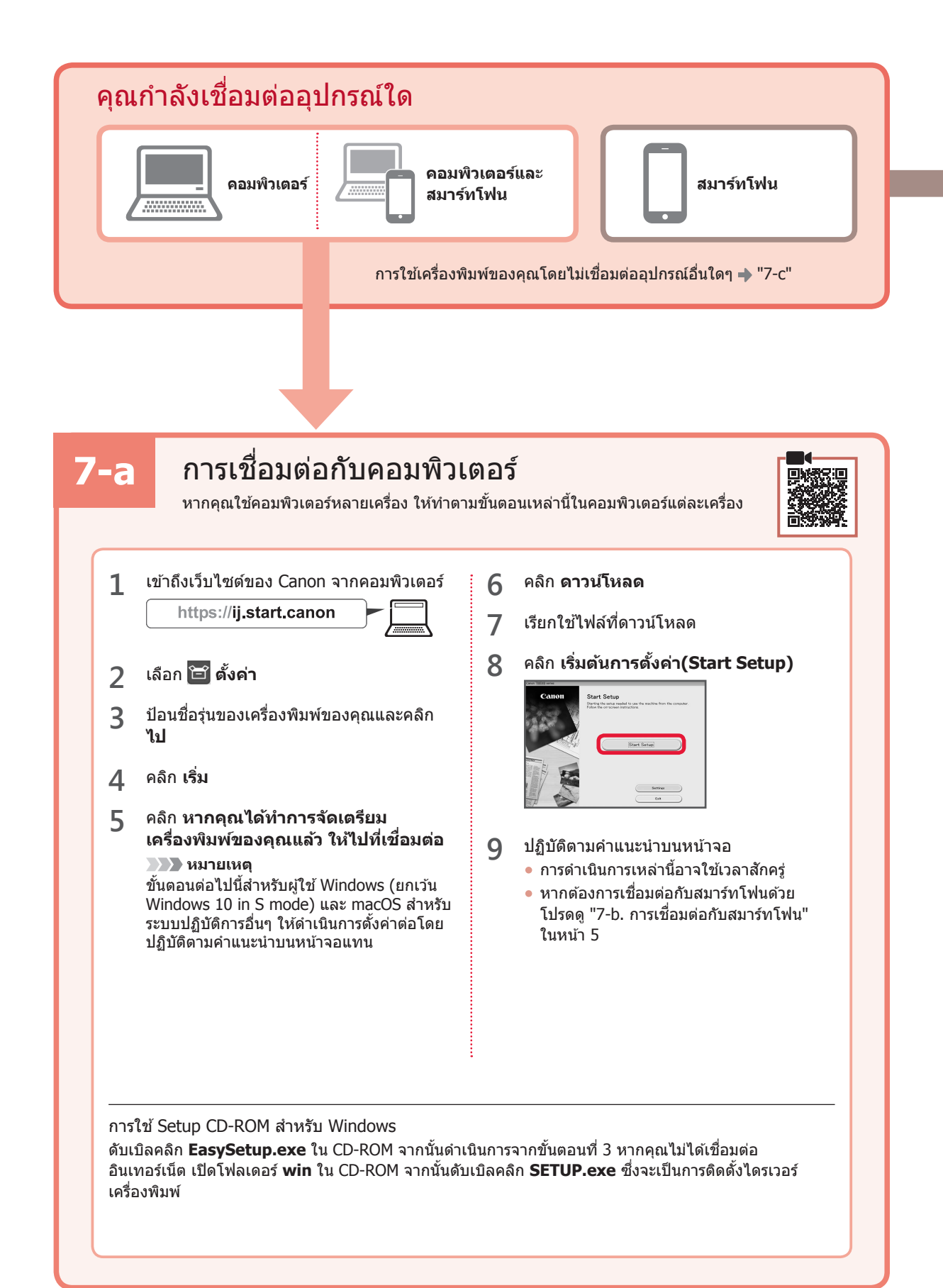

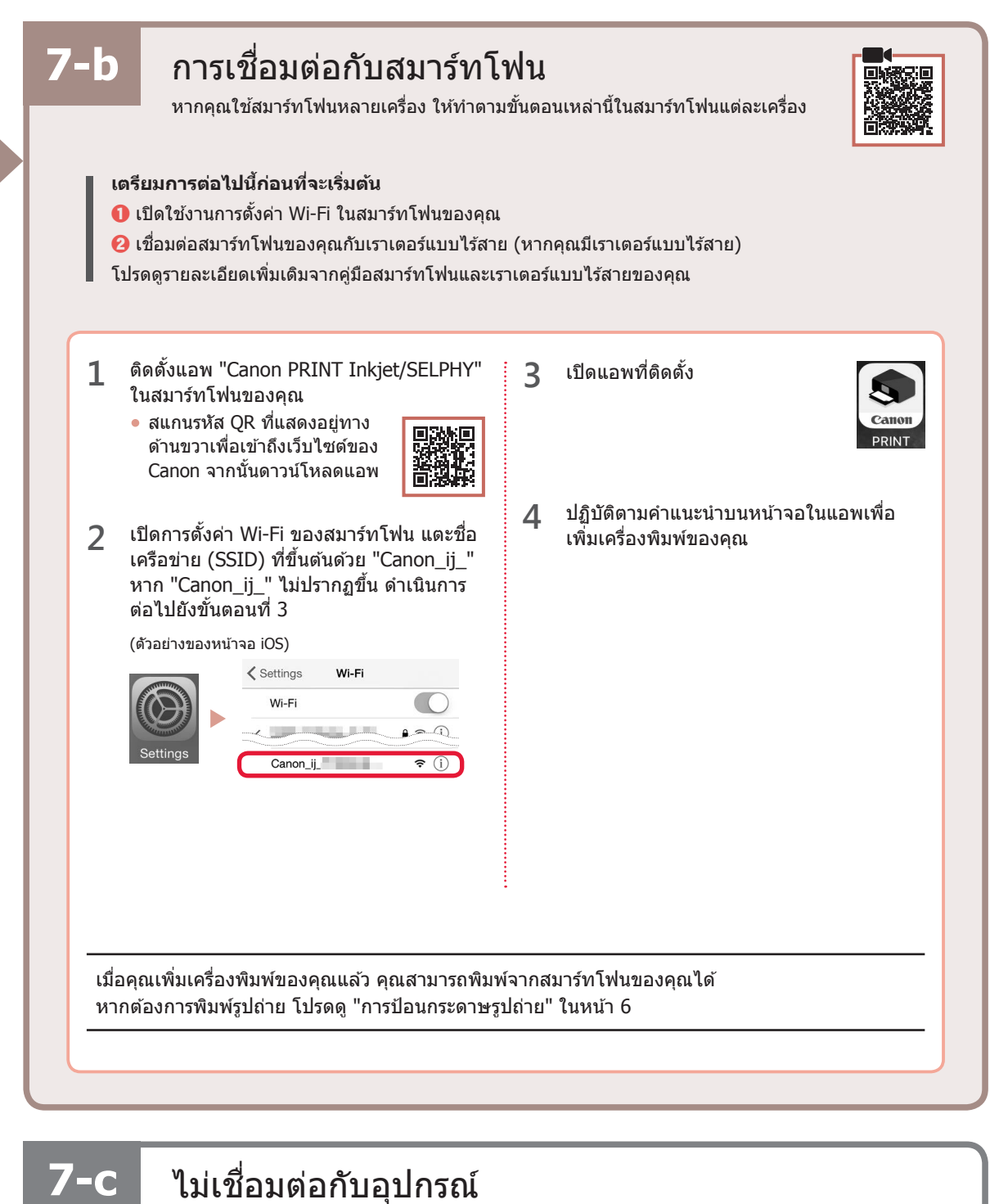

1

2

กดป่ม ห**ยด** 

ยืนยันว่าหน้าจอปรากฏดังภาพด้านล่าง

#### การป้อนกระดาษรูปถ่าย

1 เปิดฐานรองกระดาษ

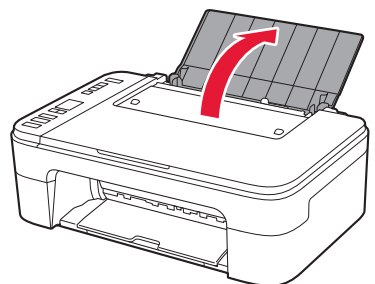

2 เลื่อนแถบกำหนดแนวกระดาษไปทางซ้าย

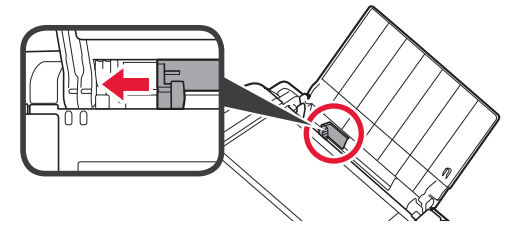

- 3 ปี ป้อนกระดาษรูปถ่ายหลายแผ่นให้ติดกับขอบด้าน ขวาโดยให้หงายด้านที่จะพิมพ์ขึ้น
  - เลื่อนแถบกำหนดแนวกระดาษเพื่อจัดขอบ ของกองกระดาษให้ตรงกัน

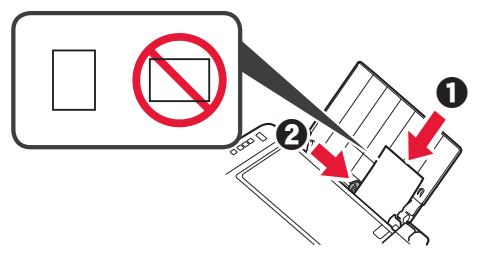

4 กดปุ่ม เลือกกระดาษ เลือกขนาดกระดาษ จากนั้นกด ปุ่ม OK

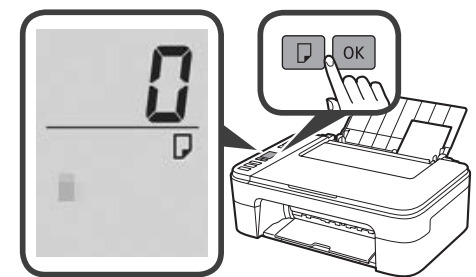

5 ดึงเทรย์ออกกระดาษออกมา

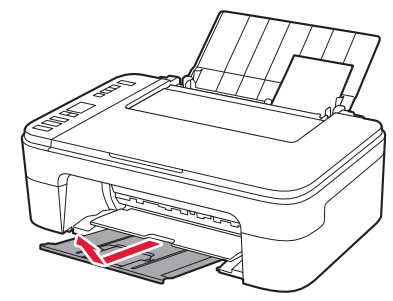

6 เปิดส่วนขยายของเทรย์ออกกระดาษ

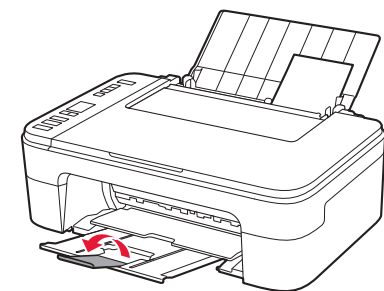

#### หากผลการพิมพ์ไม่เป็นที่น่าพอใจ

้ทำการจัดดำแหน่งหัวพิมพ์(Print Head Alignment) หากเส้นตรงมีความคดเคี้ยวหรือสีไม่สม่ำเสมอ หรือผลการพิมพ์เป็นอย่างอื่นซึ่ง ไม่ใช่สิ่งที่คุณคาดหวัง

สำหรับรายละเอียด ให้คลิก <mark>การบำรุงรักษา</mark> ใน <mark>ดู่มือออนไลน์</mark> และดูที่ หากการพิมพ์มีสีจางหรือไม่สม่ำเสมอ > การจัด ตำแหน่งหัวพิมพ์

โปรดดูที่ปกด้านหลังของคู่มือนี้สำหรับวิธีการเปิด **คู่มือออนไลน**์

∎ เส้นไม่ตรง

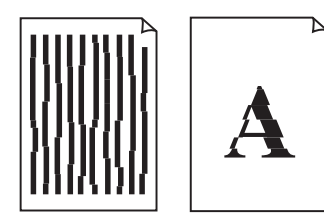

สีไม่สม่ำเสมอหรือเป็นริ้ว

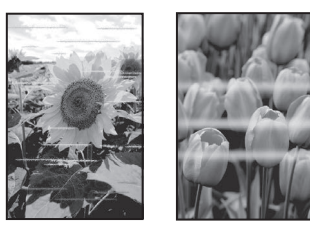

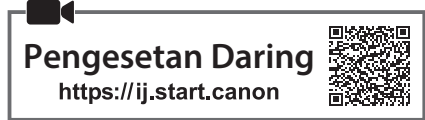

#### 1. Memeriksa Item yang Tersedia

Kartrij FINE

- Warna Hitam
- Kabel listrik
- Setup CD-ROM untuk Windows
- Keamanan dan Informasi Penting
- Mari Memulai (petunjuk ini)

#### 2. Melepaskan Material Kemasan

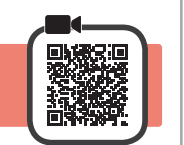

- 1 Lepaskan dan buang semua material kemasan dan pita oranye dari bagian luar pencetak.
- 2 Buka penutup.

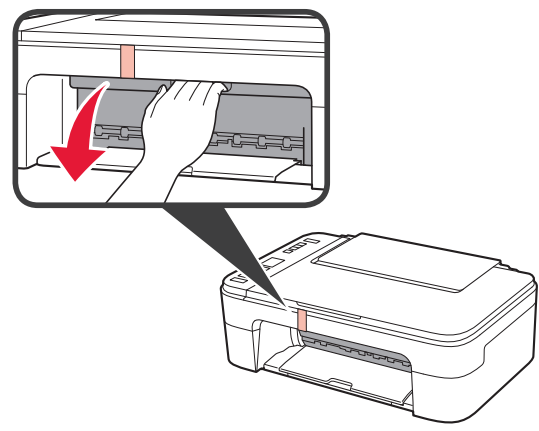

3 Lepaskan dan buang pita oranye serta material pelindung di dalamnya.

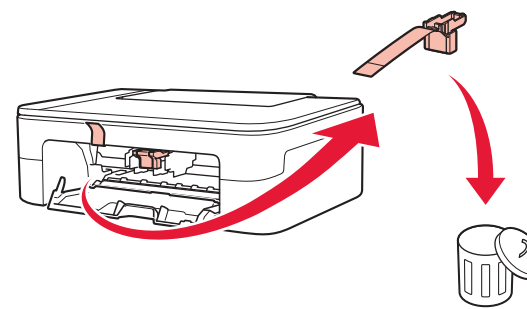

**1** Tutup penutup.

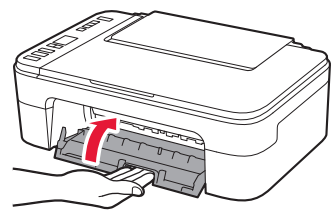

#### 3. Menyalakan Pencetak

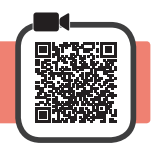

1 Hubungkan kabel listrik.

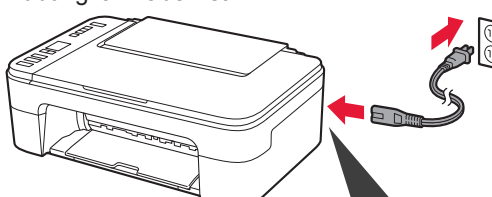

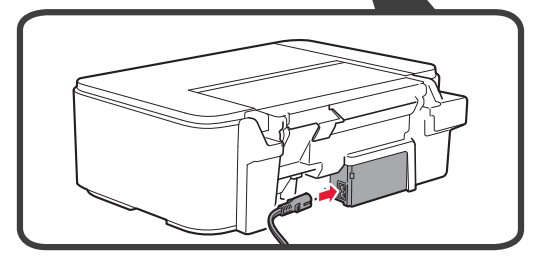

#### Pada saat ini, jangan hubungkan kabel lain apa pun.

2 Tekan tombol DAYA.

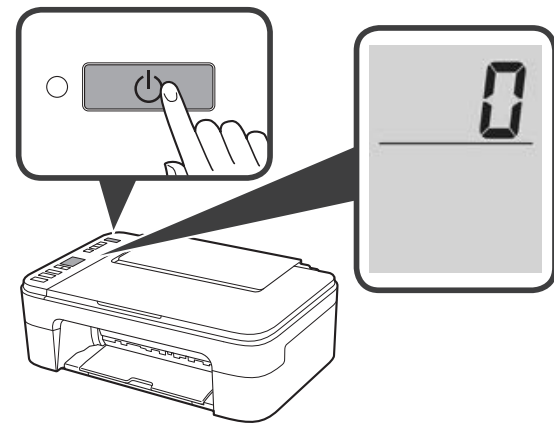

Jika **E** > **0** > **9** muncul pada layar, tekan tombol **DAYA** untuk mematikan pencetak, kemudian ulangi dari langkah 2 pada "2. Melepaskan Material Kemasan".

# 4. Memasang Kartrij FINE

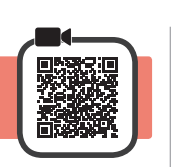

1 Buka penutup.

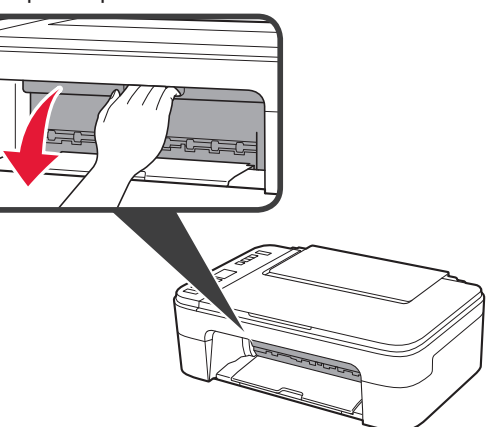

- 2 Keluarkan Kartrij FINE Warna dari dalam kemasan.
  - 2 Lepaskan pita pelindung.

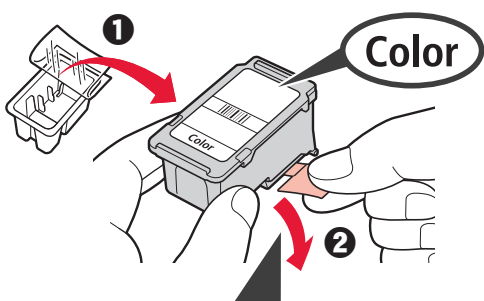

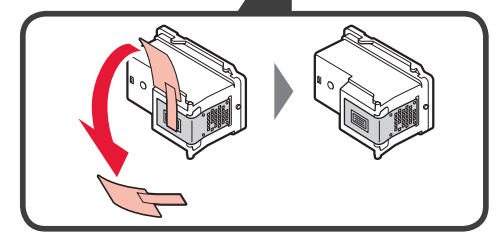

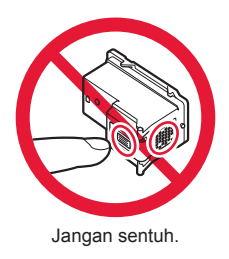

Hati-hati dengan tinta pada pita pelindung.

- 3 Masukkan Kartrij FINE Warna ke dalam penahan kartrij FINE di sisi kiri dengan sudut sedikit ke atas.
  - O Dorong kartrij FINE masuk dan naik sampai pas pada tempatnya.

Pastikan bahwa kartrij FINE lurus dan sejajar.

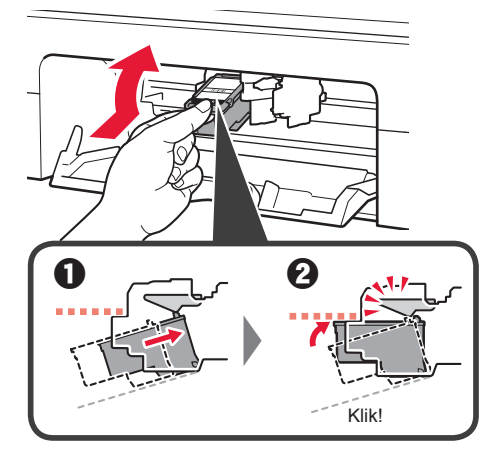

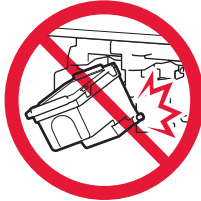

Jangan benturkan dengan bagian sekelilingnya.

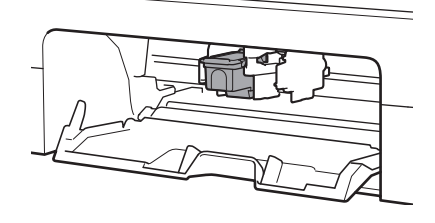

4 Ulangi langkah 2 sampai 3 untuk memasang Kartrij FINE Hitam di sebelah kanan.

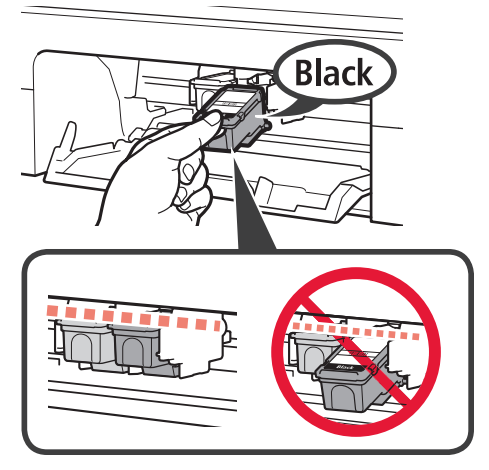

5 Tutup penutup.

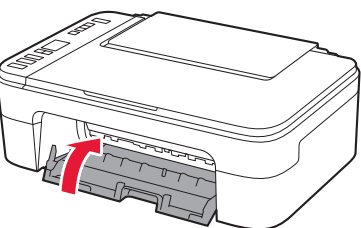

Jika **E** > **0** > **4** muncul pada layar, kembali ke langkah 3 pada "4. Memasang Kartrij FINE" dan pastikan bahwa Kartrij FINE Warna dan Hitam telah dipasang dengan benar.

## 5. Memuatkan Kertas

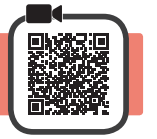

**1** Buka pendukung kertas.

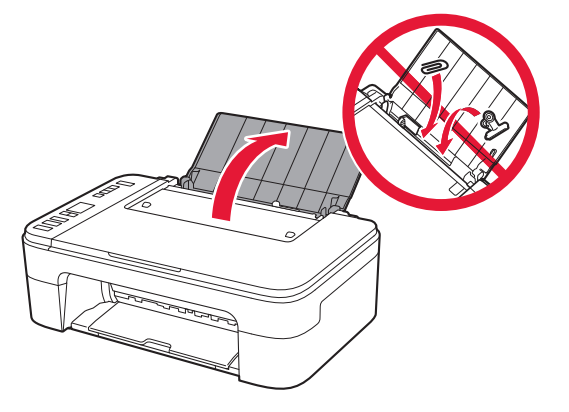

2 Geser pemandu kertas ke kiri.

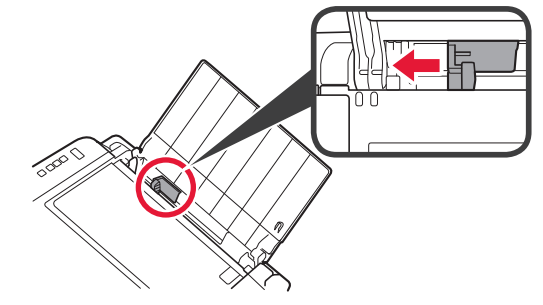

- 3 Muatkan kertas biasa ukuran Letter atau A4 di sisi kanan dengan sisi cetak menghadap ke atas.
  - Geser pemandu kertas untuk mengepaskannya dengan sisi tumpukan kertas.

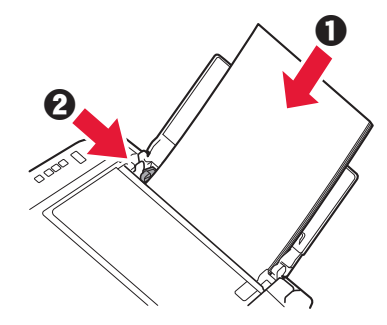

4 Tarik keluar tatakan keluaran kertas.

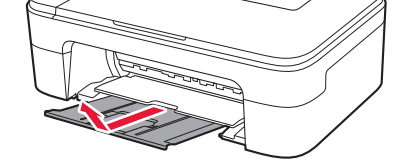

5 Buka perpanjangan tatakan keluaran.

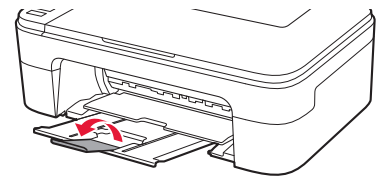

#### 6. Menyiapkan untuk Koneksi

**1** Pastikan bahwa layar muncul seperti yang ditunjukkan di bawah ini.

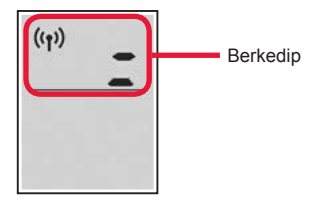

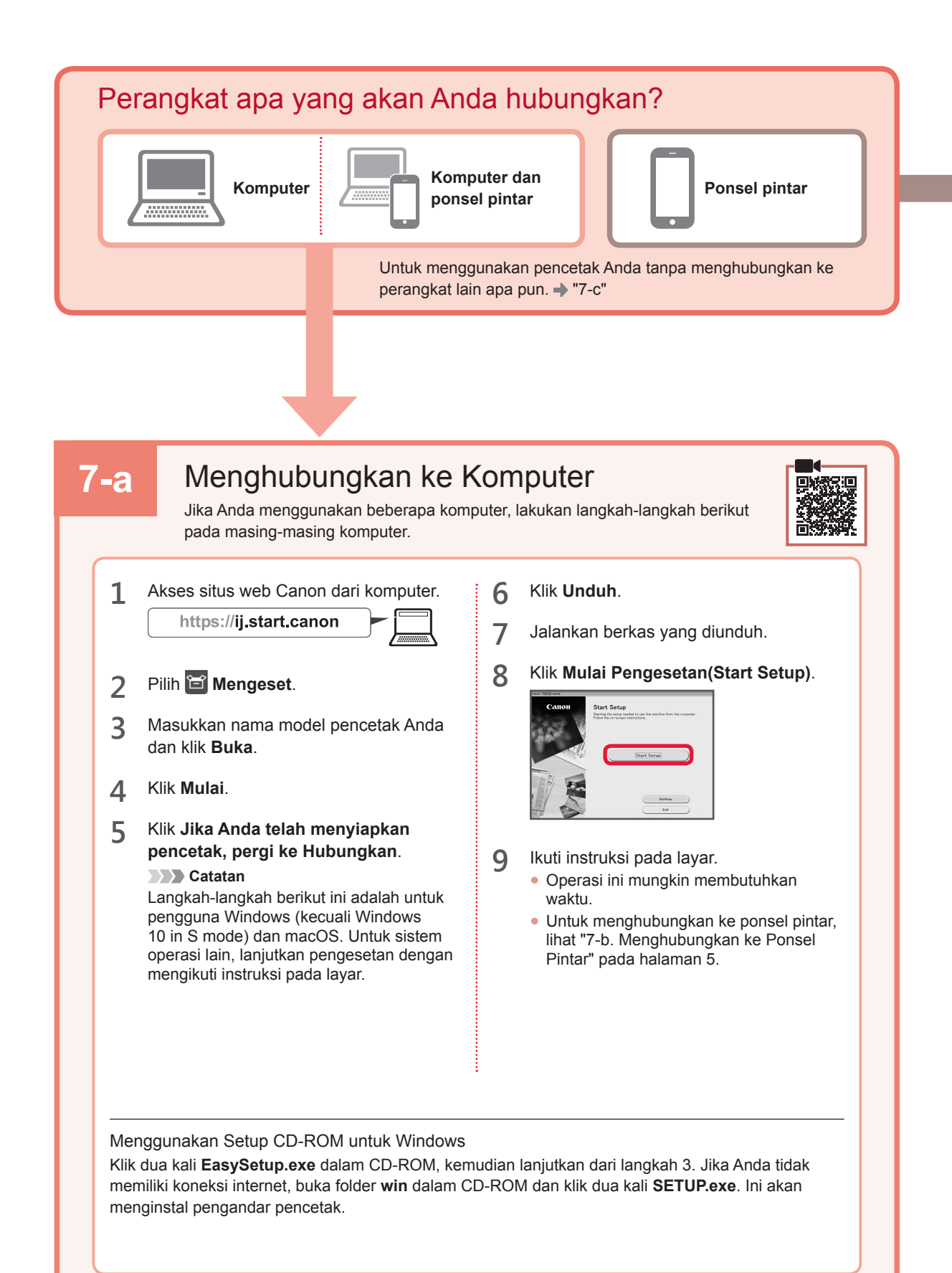

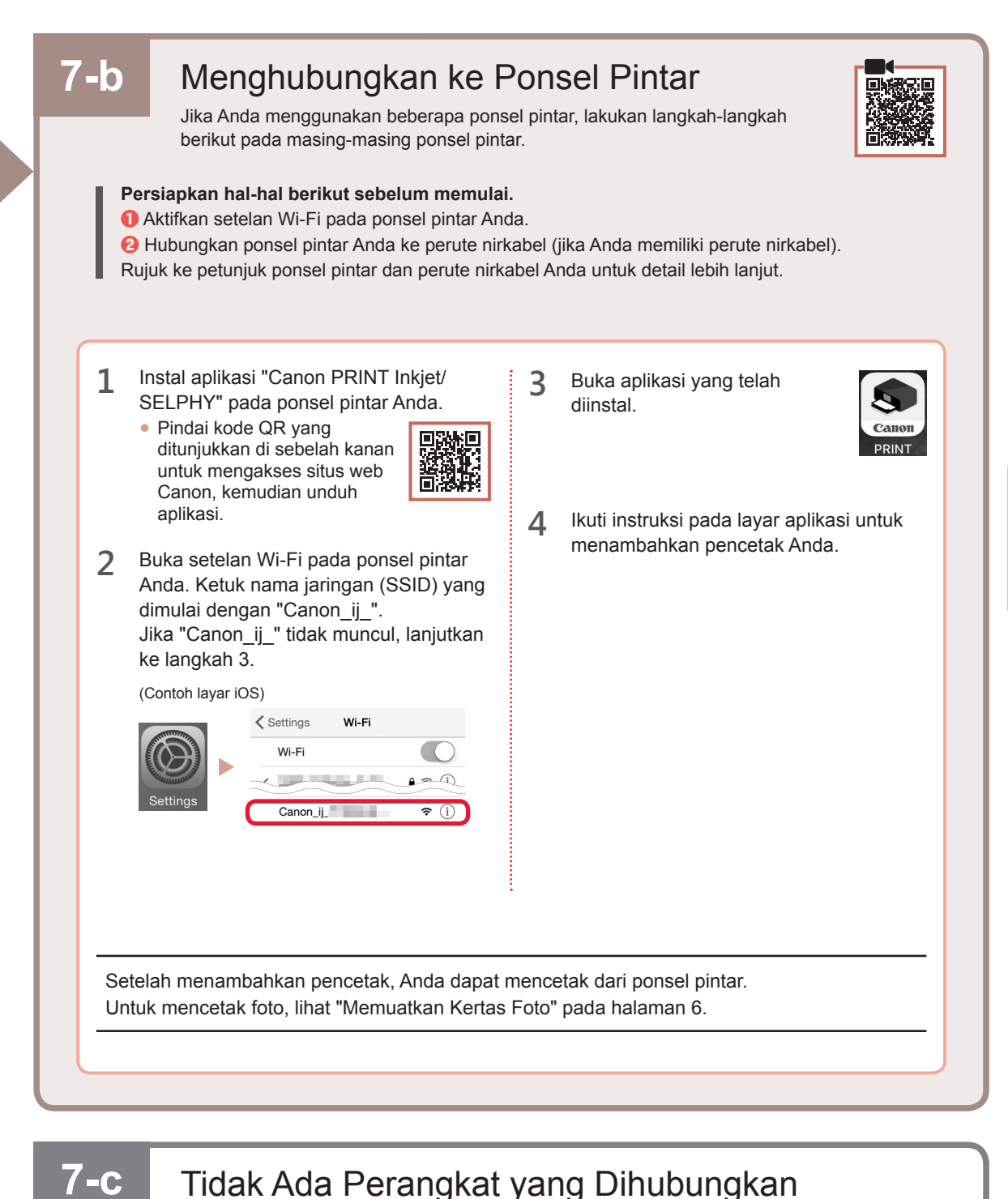

1

2

Tekan tombol Berhenti.

Pastikan bahwa layar muncul seperti yang ditunjukkan di bawah ini.

# **BAHASA INDONESIA**

5

#### Memuatkan Kertas Foto

**1** Buka pendukung kertas.

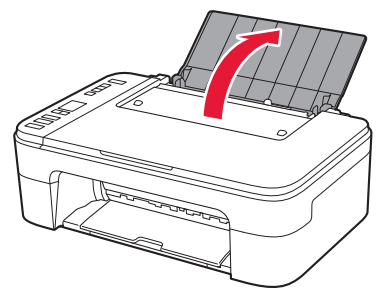

2 Geser pemandu kertas ke kiri.

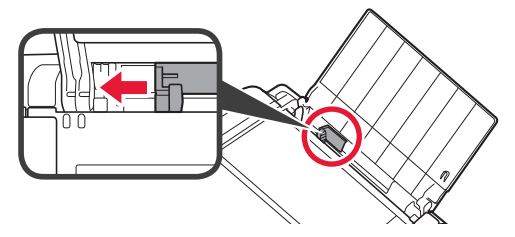

- 3 Muatkan beberapa lembar kertas foto di sisi kanan dengan sisi cetak menghadap ke atas.
  - **O** Geser pemandu kertas untuk mengepaskannya dengan sisi tumpukan kertas.

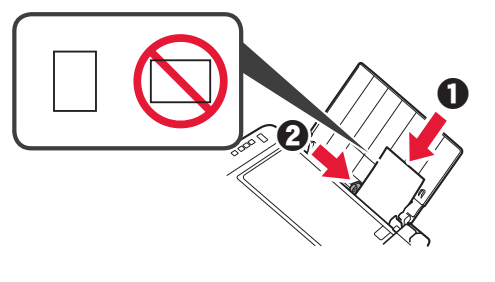

4 Tekan tombol **Pilihan Kertas**, pilih ukuran kertas, kemudian tekan tombol **OK**.

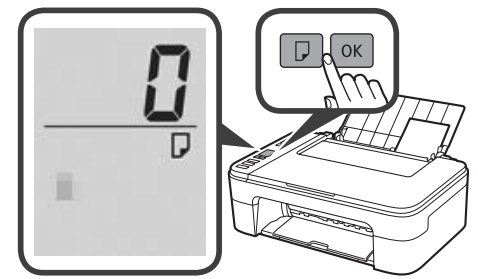

5 Tarik keluar tatakan keluaran kertas.

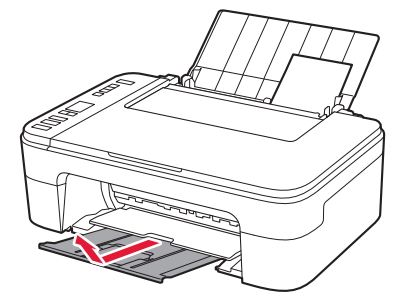

Buka perpanjangan tatakan keluaran.

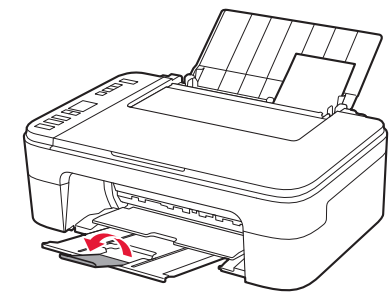

#### Jika Hasil Cetakan Tidak Memuaskan

Lakukan Penjajaran Kepala Cetak(Print Head Alignment) jika garis tidak lurus atau warna tidak konsisten, atau hasil cetakan tidak sesuai dengan yang Anda harapkan.

6

# Untuk detail, klik **Perawatan** pada **Petunjuk Daring** dan rujuk ke **Jika Pencetakan Kabur atau Tidak Rata** > **Menjajarkan Kepala Cetak**.

Rujuk ke sampul belakang petunjuk ini untuk cara membuka Petunjuk Daring.

Garis Tidak Sejajar

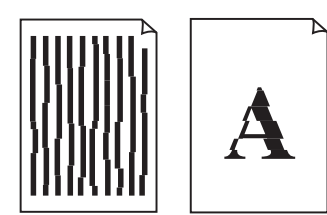

Warna Tidak Rata atau Tercoreng

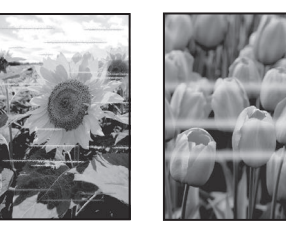

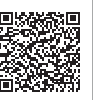

# 1. Kiểm tra các vật dụng kèm theo máy

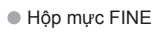

- Màu Đen
- Dây nguồn
- CD-ROM cài đặt dành cho Windows
- Thông tin an toàn và quan trọng
- Hướng dẫn bắt đầu (hướng dẫn sử dụng này)

# 2. Tháo vật liệu đóng gói

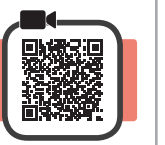

- 1 Tháo và vứt bỏ tất cả vật liệu đóng gói và băng dính màu cam ở mặt ngoài máy in.
- 2 Mở nắp.

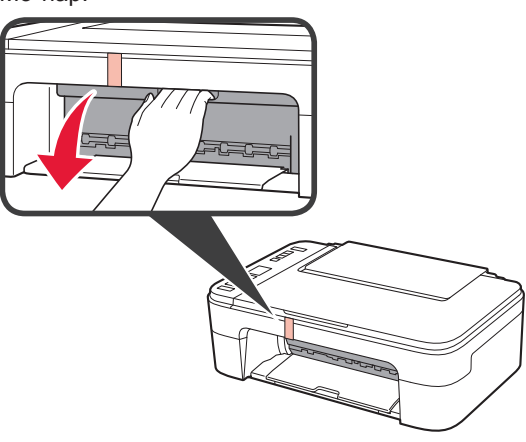

3 Tháo và vứt bỏ băng dính màu cam và vật liệu bảo vệ ở bên trong.

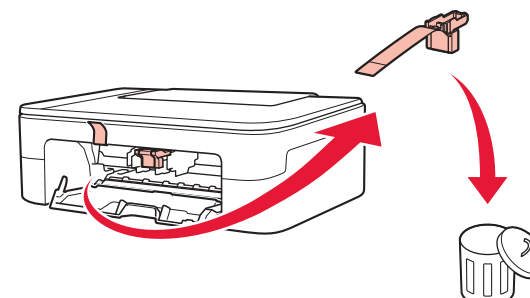

4 Đóng nắp.

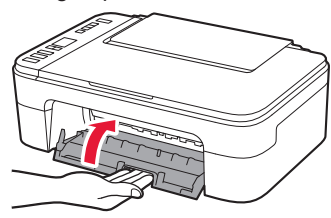

3. Bật máy in

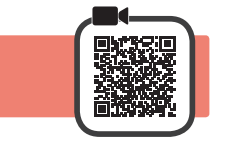

1 Kết nối dây nguồn.

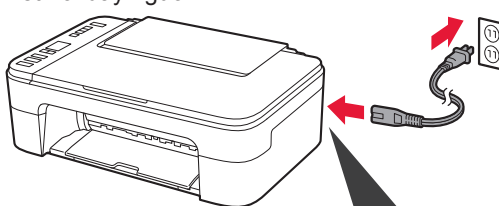

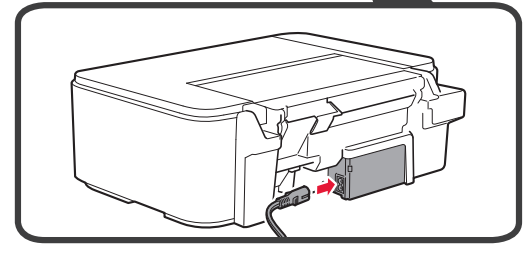

Lúc này, không kết nối với bất kỳ cáp nào khác.

2 Nhấn nút BẬT.

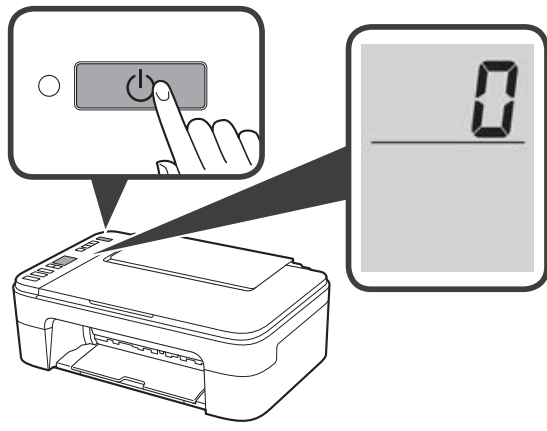

Nếu **E** > **0** > **9** xuất hiện trên màn hình, nhấn nút **BẬT** để tắt máy in, rồi thực hiện lại từ bước 2 của phần "2. Tháo vật liệu đóng gói".

## 4. Lắp Hộp mực FINE

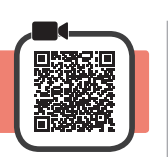

3

1 Mở nắp.

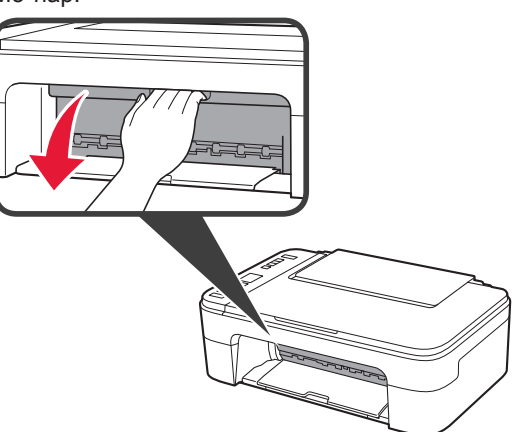

2 ① Tháo hộp mực FINE Màu ra khỏi hộp chứa.
2 Gỡ băng bảo vệ ra.

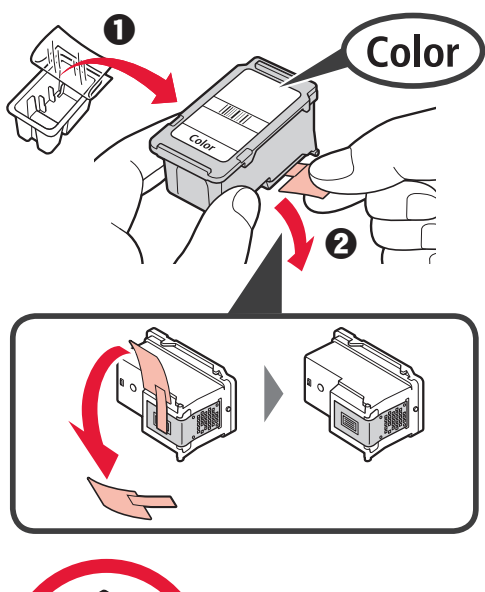

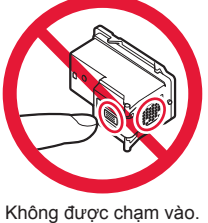

Cẩn thận mực trên băng bảo vệ.

- Lắp hộp mực FINE Màu vào khay chứa hộp mực FINE ở bên trái theo góc hơi hướng lên.
  - Đẩy mạnh hộp mực FINE vào trong rồi hướng lên cho đến khi đóng tách vào vị trí.

Xác nhận hộp mực FINE thẳng và cân bằng.

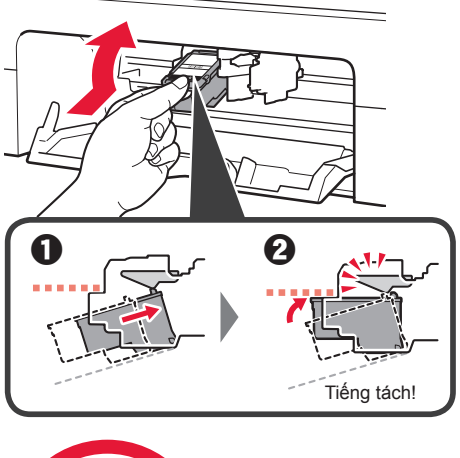

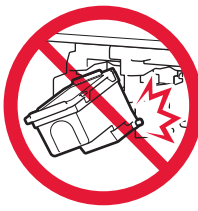

Không va mạnh hộp mực vào các bộ phận xung quanh.

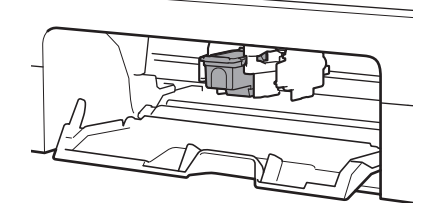

4 Lặp lại các bước 2 đến 3 để lắp hộp mực FINE Đen ở bên phải.

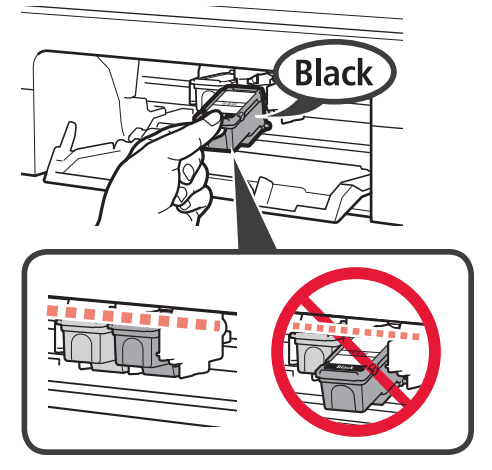

5 Đóng nắp.

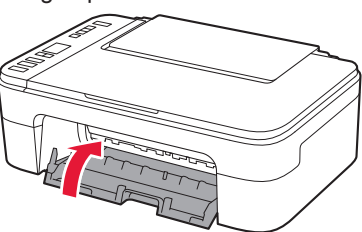

Nếu  $\mathbf{E} > \mathbf{0} > \mathbf{4}$  xuất hiện trên màn hình, hãy quay lại bước 3 của phần "4. Lắp Hộp mực FINE" và xác nhận rằng hộp mực FINE Màu và Đen đã được lắp đúng cách.

# 5. Nạp giấy

1 Mở giá đỡ giấy.

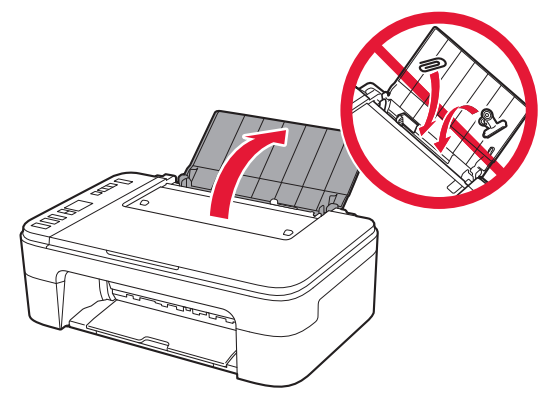

2 Trượt thanh dẫn giấy sang bên trái.

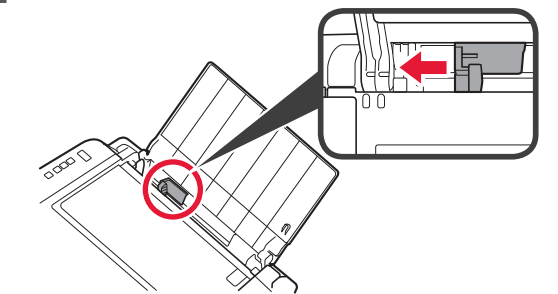

- 3 Nạp giấy thường cỡ Letter hoặc A4 theo cạnh phải với mặt cần in hướng lên trên.
  - Trượt thanh dẫn giấy để căn chỉnh thẳng với cạnh của chồng giấy.

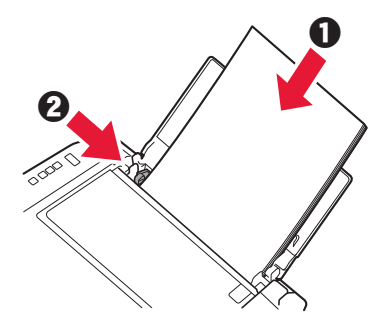

- 4 Kéo khay giấy ra ra.
- 5 Mở phần mở rộng khay giấy ra.

# 6. Chuẩn bị cho kết nối

1 Xác nhận rằng màn hình xuất hiện như hiển thị bên dưới.

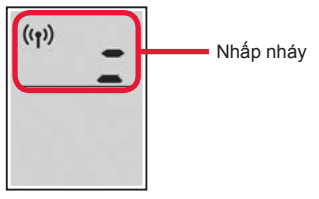

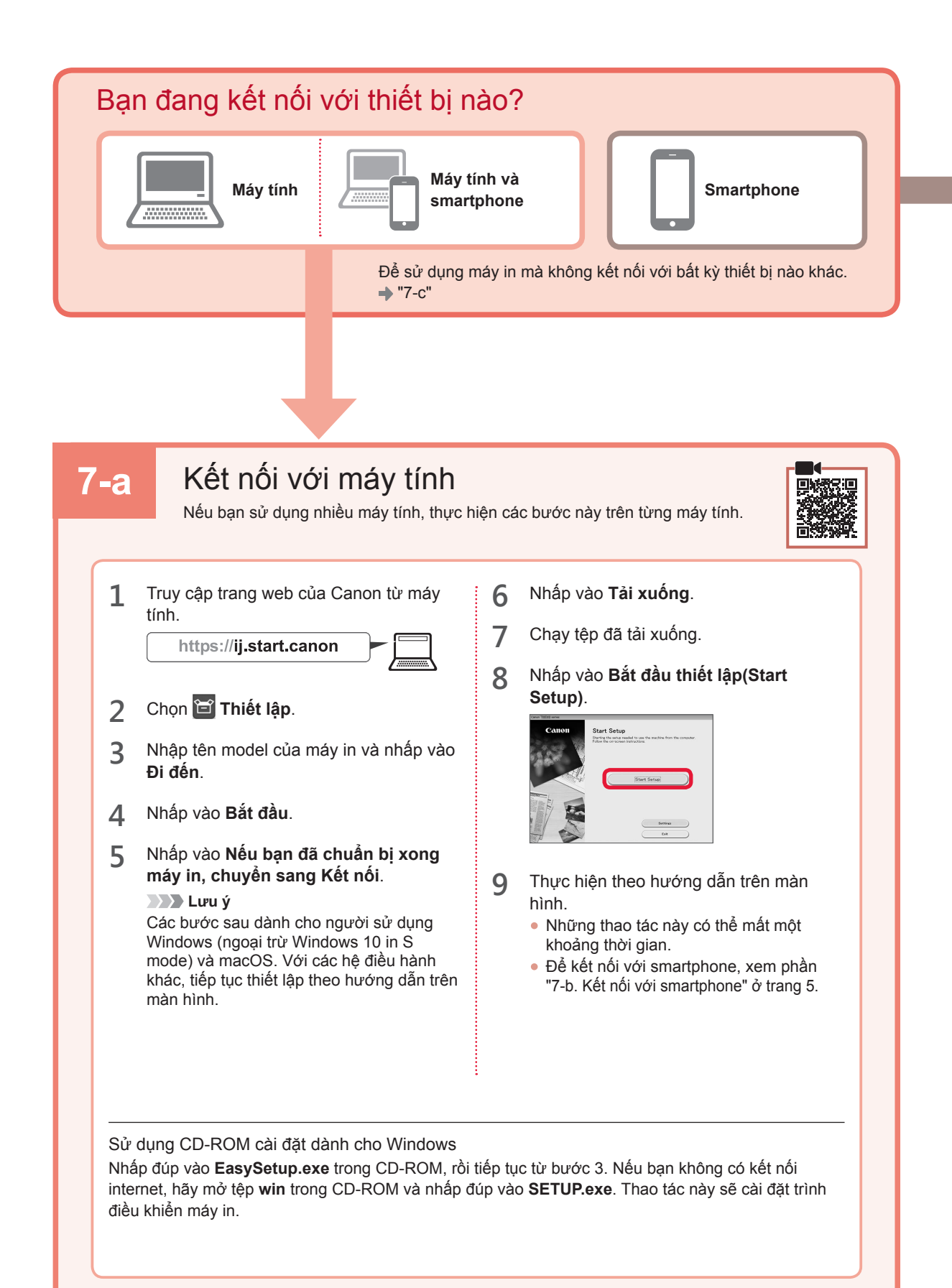

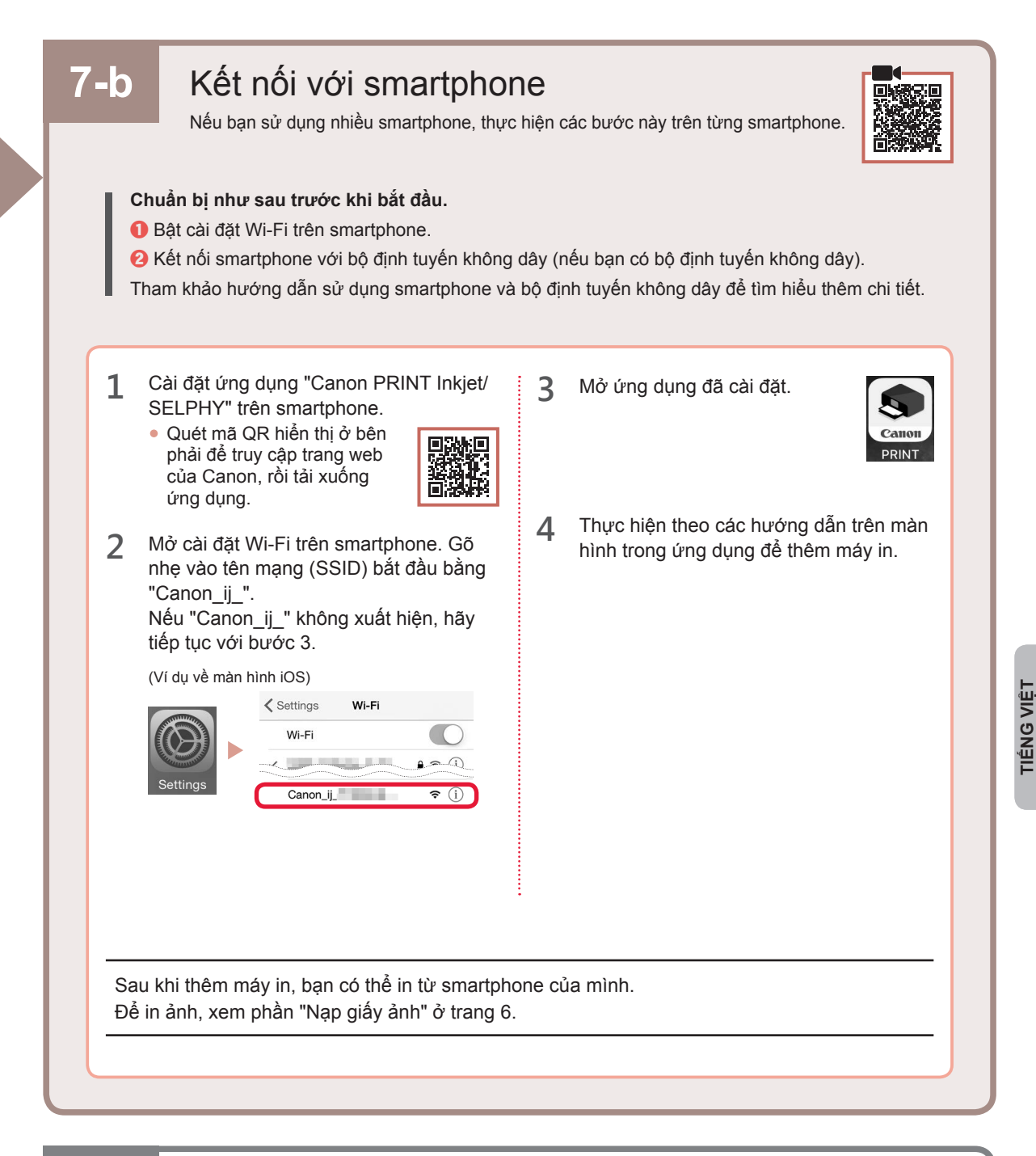

# 7-с

# Không có thiết bị nào được kết nối

- 1 Nhấn nút Dừng.
- 2 Xác nhận rằng màn hình xuất hiện như hiển thị bên dưới.

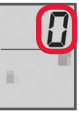

# Nạp giấy ảnh

1 Mở giá đỡ giấy.

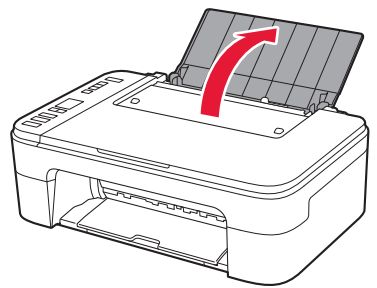

2 Trượt thanh dẫn giấy sang bên trái.

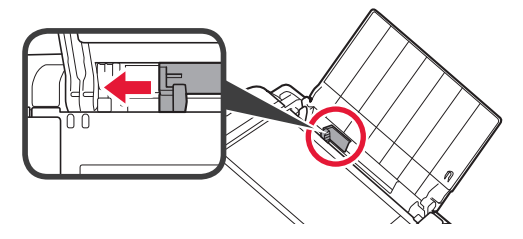

- 3 Nạp một vài tờ giấy ảnh theo cạnh phải với mặt cần in hướng lên trên.
  - Trượt thanh dẫn giấy để căn chỉnh thẳng với cạnh của chồng giấy.

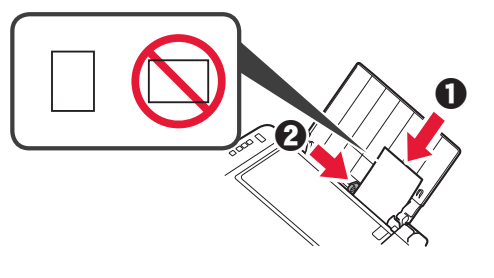

4 Nhấn nút Chọn giấy, chọn cỡ giấy rồi nhấn nút OK.

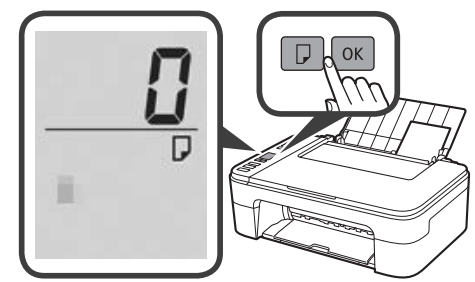

5 Kéo khay giấy ra ra.

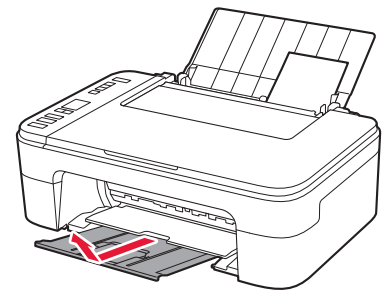

6 Mở phần mở rộng khay giấy ra.

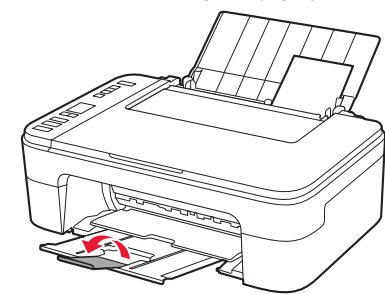

## Nếu kết quả in không đạt yêu cầu

Thực hiện Căn chỉnh đầu in(Print Head Alignment) nếu đường thẳng bị cong hoặc màu không đồng nhất, hoặc kết quả in không như mong muốn.

Để tìm hiểu chi tiết, nhấp vào Bảo trì trên Hướng dẫn sử dụng trực tuyến và tham khảo phần Nếu in bị mờ hoặc không đều > Căn chỉnh đầu in.

Tham khảo trang bìa sau của hướng dẫn sử dụng này để tìm hiểu cách mở Hướng dẫn sử dụng trực tuyến.

Đường nét bị lệch

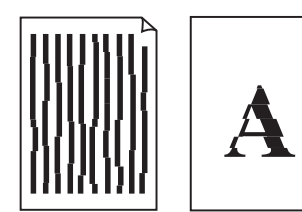

Màu không đều hoặc có sọc

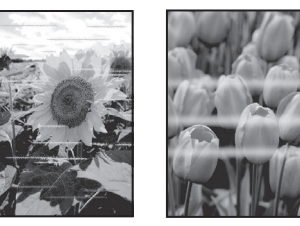

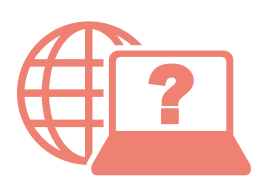

Access Online Manual

Akses Petunjuk Daring

เข้าถึงคู่มือออนไลน์

Truy cập Hướng dẫn sử dụng trực tuyến

From your browser

จากเบราว์เซอร์ของคุณ

Dari browser Anda

Từ trình duyệt của bạn

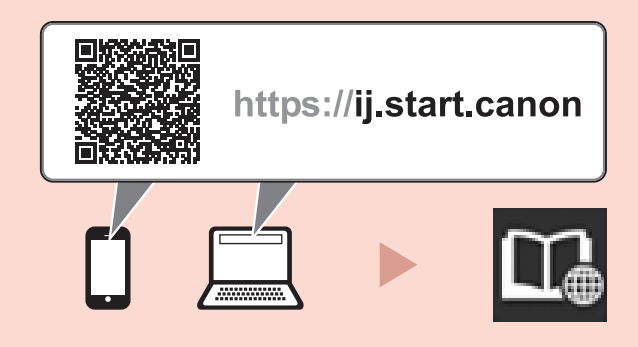